# Seeeduino Cloud – Parte 1

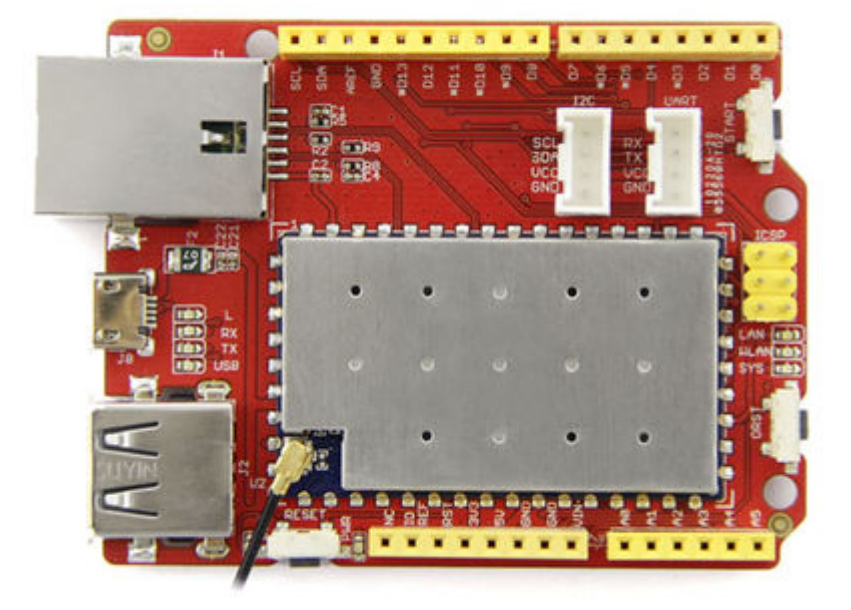

### <u>Introducción</u>

Recientemente he adquirido un Seeeduino Cloud. Un clon compatible con Yun. La verdad es que es muy versátil, fácil de configurar y potente. En este primer post hablaremos un poco de él, lo configuraremos y habilitaremos su Api Rest para encender y apagar el led que incorpora la placa.

- Configuración de red
- Configuración con WebGui
- Programa de ejemplo y test

#### Configuración de red

Cuando arranquemos por primera vez nuestro Seeeduino, este levantará una wifi llamada **SeeeduinoCloud-AXXXX** a la que nos podremos conectar. Una vez echo esto, podremos acceder a la configuración web a través de la ip **192.168.240.1**.

|                    | Welcome to your Seeeduino Cloud. Please enter password to access the web control panel |
|--------------------|----------------------------------------------------------------------------------------|
| SEEEDUINO<br>CLOUD | PASSWORD                                                                               |
|                    | Please be sure you have cookies enabled before proceeding.                             |
|                    | LOG IN                                                                                 |
|                    |                                                                                        |

El password por defecto es seeeduino.

## Configuración con WebGui

Después de entrar en la web, la interfaz nos mostrará el estatus de las redes WiFi/ Eth. En la parte superior derecha encontraremos las siguientes opciones:

- SYSTEM -> Configuración global
- SENSORS -> configuración del servidor IoT
- UPGRADE -> Actualización de firmware

|       | WELCOME TO SEEEDUINO CLOUD | SYSTEM  |
|-------|----------------------------|---------|
|       |                            | SENSORS |
|       |                            | UPGRADE |
| CLOOD |                            |         |

Seleccionaremos SYSTEM y configuraremos nuestro Seeeduino Cloud:

- Primeramente podemos modificar el password de acceso
- A continuación seleccionaremos la red wifi a la que queremos conectar nuestro Seeeduino Cloud y estableceremos el password de la misma
- Finalmente, podemos proteger nuestra red con una password para la Api Rest. Si lo hacemos debemos tener

en cuenta que será una protección Basic Atuh y el usuario por defecto será root

| For more advanced network configuration features, see the <u>advanced configuration panel</u><br>(luci)                                |  |  |  |
|----------------------------------------------------------------------------------------------------|--|--|--|
| CLOUD CONFIGURATION SEEEDUINO CLOUD NAME * Seeed PASSWORD CONFIRM PASSWORD                                                             |  |  |  |
| TIMEZONE * Rest of the World (UTC)                                                                                                    |  |  |  |
| DISCARD       CONFIGURE & RESTART         REST API ACCESS         REST API ACCESS       Image: Open Open Open Open Open Open Open Open |  |  |  |

Cuando pulsemos en **CONFIGURE & RESTART** nuestro Seeeduino se configurará, se reiniciará y se conectará a nuestra red.

Bien lo siguiente sera subir un código de ejemplo al Arduino para poder testear la aplicación. Para más información sobre como subir un programa des del IDE a nuestro Arduino podéis mirar este post <u>Arduino – Primera Parte</u>. Utilizaremos un ejemplo de la librería **Bridge**.

| ◎ sketch_jun29a Ard                                                                                    | uino 1.6.9                                                                          |                                                                                                    |                                       |                                                                                                    | _ | ×      |
|----------------------------------------------------------------------------------------------------|-------------------------------------------------------------------------------------|----------------------------------------------------------------------------------------------------|---------------------------------------|----------------------------------------------------------------------------------------------------|---|--------|
| Archivo Editar Progra<br>Nuevo<br>Abrir<br>Abrir Reciente<br>Provecto                                  | ma Herramientas<br>Ctrl+N<br>Ctrl+O<br>>                                            | Ayuda                                                                                                    |                                       |                                                                                                    |   | ₽<br>▼ |
| Ejemplos<br>Cerrar<br>Salvar<br>Guardar Como<br>Configurar Página<br>Imprimir<br>Preferencias<br>Salir | Ctrl+W<br>Ctrl+S<br>Ctrl+Mayús+S<br>a Ctrl+Mayús+P<br>Ctrl+P<br>Ctrl+Coma<br>Ctrl+Q | Ejemplos Construidos<br>01.Basics<br>02.Digital<br>03.Analog<br>04.Communication<br>05.Control<br>06.Sensors<br>07.Display<br>08.Strings<br>09.USB<br>10.StarterKit_BasicKit<br>11.ArduinoISP                                                                                          | > > > > > > > > > > > > > > > > > > > |                                                                                                    |   |        |
|                                                                                                    |                                                                                     | Bridge         EEPROM         Firmata         SoftwareSerial         SPI         Temboo         Wire         RETIRADO         Ejemplos de Liberías Personalizadas         Ethernet         GSM         LiquidCrystal         SD         Servo         Stepper         TFT         WiFi |                                       | Bridge         ConsoleAsciiTable         ConsolePixel         ConsoleRead         Datalogger         FileWriteScript         HttpClient         HttpClientConsole         MailboxReadMessage         Process         RemoteDueBlink         ShellCommands         SpacebrewYun         TemperatureWebPanel         TimeCheck         WiFiStatus         YunFirstConfig         YunSerialTerminal |   | ×      |

Una vez subido nuestro programa atacaremos la Api Rest para encender y apagar el led que vine incorporado en la placa, exactamente el 13 (situado justo detrás del puerto microusb). En esta caso utilizo el plugin para Firefox <u>RESTclient</u>, aunque podríamos utilizar cualquier otro. En la url especificamos la ip de nuestro Seeeduino, arduino(podemos acceder a otros elementos de la placa), el tipo de pin (en este caso digital), el pin (13) y el valor (0 apagado, 1 encendido). La url final sería http://192.168.1.36/arduino/digital/13/1 (encendido) o http://192.168.1.36/arduino/digital/13/0 (apagado)

| [-] Request                                                                                                    |    |
|----------------------------------------------------------------------------------------------------|----|
| Method GET VRL http://192.168.1.36/arduino/digital/13/1                                                                 | D  |
| Body                                                                                                    |    |
| Request Body                                                                                                    | .: |
| [-] Response       Response Headers     Response Body (Raw)       Response Body (Highlight)     Response Body (Preview) |    |
| Pin D13 set to 1                                                                                                    |    |

## <u>Conclusión</u>

Como podemos ver la potencia de Seeeduino Cloud es mucha. Fácilmente podemos acceder a nuestro Arduino recibiendo y enviando valores a través de una sencilla Rest Api. En el próximo post acoplaremos un Relay Shield, esto nos permitirá controlar remotamente aparatos electrónicos (dado el calor que hace ahora, un pequeño ventilador)